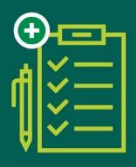

DECLARAÇÃO DE SAÚDE ONLINE

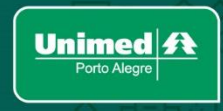

**BENEFICIÁRIOS AFCEEE** 

Após realizar o preenchimento da solicitação de adesão, você receberá um e-mail com o link para realizar o preenchimento da Declaração de Saúde.

Clique no link que está no e-mail abaixo:

| Unimed Alogre                                                                                                    |
|----------------------------------------------------------------------------------------------------|
| Prezado Antonia,                                                                                                    |
| Seu cadastro foi realizado com sucesso!                                                                                                    |
| Acesse sua Declaração de Saúde no link abaixo:                                                                                                    |
| https://declaracaodesaude.unimedpoa.com.br/login?token=CmW7n4fY%<br>2ftXEK1oLNM5XDKIWBQqSKrUhNw7SpYalW9dNCScIP2tINIjf4VGKpN1EkKPCBALEeQbom2jG063%<br>2bGQ%3d%3d |
| Sua senha para o primeiro acesso é: XXXXX                                                                                                    |
| Atenciosamente,<br>Unimed Porto Alegre.                                                                                                    |

Acesse com seu CPF ou E-mail e a senha informada no e-mail, para o primeiro acesso.

| Digite seu CPF ou E-mail                         |   |
|--------------------------------------------------|---|
| Digite sua Senha                                 | ø |
| Entrar                                           |   |
| <u>Esqueci minha senha</u><br>Ouero me cadastrar |   |

## Ao logar, crie sua senha própria para acesso:

| DECLARAÇÃO DE SAÚDE<br>(Conforme Resolução Normativa no 162/2007 da ANS)                                                                                    |                           |   |  |  |
|----------------------------------------------------------------------------------------------------|---------------------------|---|--|--|
| Você entrou com a senha temporária, por favor cadastre uma nova senha!                                                                                      |                           |   |  |  |
| Para maior segurança, sua senha deve ter no mínimo 8 caracteres e ser composta obrigatoriamente por uma letra maiúscula, um número e um caractere especial. |                           |   |  |  |
|                                                                                                    | Digite a sua nova senha   | ø |  |  |
|                                                                                                    | Confirme a sua nova senha | ø |  |  |
|                                                                                                    | Salvar                    |   |  |  |
|                                                                                                    |                           |   |  |  |

> Após realizar o login, inicie o processo clicando no botão "Nova Declaração de Saúde".

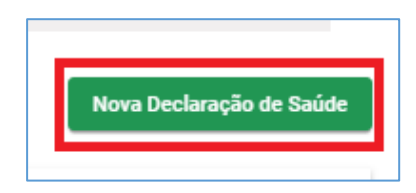

- > Preencha todos os campos solicitados. Confirme se o seu nome, CPF, data de nascimento e email estão corretos. Caso você esteja aderindo a um plano empresarial, informe no campo "CNPJ" o número informado pela sua empresa.
- > Na pergunta "o contratante também é o titular do plano?", responda:
  - "Sim" se você é o titular do plano e preencherá a declaração de saúde.
  - "Não" se você é o titular do plano, mas estiver incluindo somente os seus dependentes.
- > Se você tiver dependentes no plano, clique no botão "Incluir Dependentes" antes de finalizar.
   Caso a inclusão seja só de você, titular, clique no botão "Finalizar".

| CADASTRO DE NOVA DECLARAÇÃO DE SAÚDE                                                                                    |                                     |  |  |  |
|----------------------------------------------------------------------------------------------------|-------------------------------------|--|--|--|
|                                                                                                    |                                     |  |  |  |
| CPF do contratante *                                                                                                    | Data de nascimento do contratante * |  |  |  |
|                                                                                                    | 00/00/1307                          |  |  |  |
| Nome completo do contratante *                                                                                          |                                     |  |  |  |
| alles de la porche                                                                                                    |                                     |  |  |  |
| CNPJ                                                                                                    |                                     |  |  |  |
| E-mail do contratante                                                                                                   |                                     |  |  |  |
| O contratante também é o titular do plano? (marque "Não" caso esteja contratando o plano somente para seus dependentes) | ◯ Sim ◯ Não                         |  |  |  |
| INCLUIR DEPENDENTES                                                                                                    |                                     |  |  |  |
|                                                                                                    |                                     |  |  |  |

## Incluir um dependente

> Para realizar a inclusão de dependentes, clique em INCLUIR DEPENDENTES e preencha os campos abaixo e ao final clique em FINALIZAR.

| CADASTRO DE DEPENDENTE                                                                                                    | *   |
|----------------------------------------------------------------------------------------------------|-----|
| CPF do dependente *                                                                                                    | 1   |
| Nome completo do dependente *                                                                                                    |     |
| Data de nascimento do dependente *                                                                                               |     |
| E-mail do dependente *                                                                                                    |     |
| Grau de parentesco do dependente em relação ao contratante *                                                                     |     |
| Dependente PNE Dependente interditado                                                                                            |     |
| *Campos obrigatórios                                                                                                    | - 1 |
| **Obrigatório informar os dados do responsável quando o dependente for menor de 18 anos<br>(não emancipado), PNE ou interditado. | - 1 |
| ***Quando informado responsável, este será também o responsável pelo preenchimento da<br>Declaração de Saúde para o dependente.  |     |
| CANCELAR                                                                                                    | •   |

- > Cada beneficiário com idade maior ou igual a 18 anos deverá preencher e assinar individualmente sua declaração de saúde. Ao clicar no botão "Incluir Dependentes", preencha os dados do mesmo e informe o e-mail pessoal dele (caso o dependente já tenha cadastro no nosso site/aplicativo, se faz necessário utilizar o mesmo e-mail cadastrado). Ele receberá através do e-mail cadastrado o link para preencher a sua declaração de saúde.
- Para dependentes menores de 18 anos ou interditados, preencha os dados do mesmo e informe o e-mail do titular. Selecione a opção Dependente PNE (menor de 18 anos)

ou **Dependente Interditado.** O link para preenchimento da declaração de saúde desse dependente estará disponível no e-mail do titular, conforme informado.

Declaração criada com sucesso. Os beneficiários maiores de idade e os responsáveis dos menores de idade receberão um email com um link para preenchimento da Declaração de Saúde.

ОК

## Preencher a Declaração de Saúde

> Para realizar o preenchimento da Declaração de Saúde, clique em 🖻 Realizar Declaração.

| Unimed A                                |                                                 |                               | DECLAR<br>(Conforme Resolução        | AÇÃO DE SAÚDE<br>Normativa no 162/2007 da ANS)                                  |                     |
|-----------------------------------------|-------------------------------------------------|-------------------------------|--------------------------------------|---------------------------------------------------------------------------------|---------------------|
|                                         |                                                 |                               |                                      |                                                                                 | Olá,                |
| PROMITENTE BENEFICI                     | ÁRIO                                            |                               |                                      |                                                                                 |                     |
| Abaixo você pode visualizar o(s)        | beneficiário(s) para realizar a declaração o    | de saúde. Selecione a opção   | o desejada no coluna "Ações" e sig   | a as orientações de preenchimento.                                              |                     |
|                                         |                                                 |                               |                                      |                                                                                 |                     |
| NOME DO BENEFICIÁRIO                    | CPF                                             | PARENTESCO                    | DATA DE NASCIMENTO                   | STATUS                                                                          | Realizar Declaração |
| dine de line pereira                    | 000.099.000 19                                  | Theler                        | 05/05/1907                           | Aguardando Preenchimento                                                        | 2) 🕁 🗎 🖍 😒          |
| Cada indivíduo com idade maior ou igual | a 18 anos deverá preencher e assinar individual | mente sua declaração de saúde | . Quando menor de idade e/ou incapaz | , esta deverá ser preenchida pelos pais, curador, tutor, devidamente identifica | dos.                |

> Após ler a carta de orientação ao beneficiário, assinale o campo "Li e estou ciente" e clique no botão "Avançar".

| A DE ORI | ENTAÇÃO AO BENEFICIÁRIO                                                                                                    |
|----------|----------------------------------------------------------------------------------------------------|
|          |                                                                                                    |
|          |                                                                                                    |
|          |                                                                                                    |
|          | Prezadula Beneficiatio(a)                                                                                                    |
|          | A Agéncia Nacional de Saide Suplementar (AHS) instituição que regula as atividades das operadoras de planos privados de assistência à calde, e tem como missão defendero i interesse público vem, por meio desta, prestar informações para o preenchimento da DECLAPAÇÃO DE SAÚDE.                                                                                                    |
|          | o que é a diclamação de saúde?                                                                                                    |
|          | Es femaliés que sampaires a Colotate de Flave de Subject de la code de septéction seu representante legit devent a donces an incluios precisioners que table ar partitaire su donces an incluios a la code de se a faire a la code de se a la code de se a faire a da code de se a la code de se a la code de |
|          | Portanto, se o beneficíário (vece) toma medicamentos regularmente, consulta médicos por problema de saúde do quai conhece o diagnóstico, for qualquar exame que identificau alguma doonça ou lestão, esteve internado ou submeteu-se a alguma churgia, DEVE DECLARAR ESTA DOENÇA OU LESÃO.                                                                                                    |
|          | AD DECLARAR AS DOENÇAS EJOU LESÕES QUE O BENEFICIÁRIO SAIBA SER PORTADOR NO MOMENTO DA CONTRATAÇÃO:                                                                                                    |
|          | - A operadors NÄO poderá impedi-lo de contratar o plano de saúde. Caso isto ocorra, encaminhe a denúncia à ANS.                                                                                                    |
|          | + A operadora deverá iderecer: cabertura total ou COBERTURA FARCAL TEMPORÁRIA (CPT), podendo ainda obrecer o Agravo, que é um acréscimo no valor da menualidade, pago ao plano privado de assistência à saúde, para que se pousa utilizar toda a cobertura contratada, após ou prazos de carências contratuais.                                                                                                    |
|          | •Nic cards 6 CPT hand is not 2 place (above) passed by the set of the set of the set    |
|          | •NAD haven'a restrição de cobertura para consultas médicas, internações não churgicas, exames e procedimentos que não sejam de alta complexidade, mesmo que relacionados à doorça ou lesão preenitente declarada, desde que cumprisões de catéricias estabelecidas no contrato.                                                                                                    |
|          | Não caberá alegação posterior de omissão de informação na Declaração de Saúde por parte da operadora para esta doença ou lesão.                                                                                                    |
|          | AD NÃO DECLARAR AS DOENÇAS EJOU LESÕES QUE O BENEFICIÁRIO SAIBA SER PORTADOR NO MOMENTO DA CONTRATAÇÃO.                                                                                                    |
|          | + A operadora poderá suspeitar de amissão de Informação e, neste caso, deverá comunicar investitatamente ao beneficiáno, podendo oferecer CPT, ou solicitar abertura de processo administrativo junto à AHS, denunciando a omissão da Informação.                                                                                                    |
|          |                                                                                                    |
|          | Abi o julgamento final do processo pela ANS, NAC poderá acorrer suspensão do atendimento nem rescluão do contrato. Caso isto ocorra, encaminho a denúncia à ANS.                                                                                                    |
|          | ATTRE/IDT Se approduze advectore metachas ou longedu es de contruct, lator das lightica que dará obstrutura ascilatorical para as devega ou londer que a beneficiário saltas er no momento da ascinatura constatual. Cobertura Pacial Temporária - OPT - IND 2 anteciar Parate, a beneficiário nale deve do tertura ascinatura ascinatura constatual.                                                                                                    |
|          | * Para consultar a lista completa de procedimentos de alta complexidade - PAC, acesse o Rol de Procedimentos e Eventos em Saúde da ANS no endereço eletitónico:                                                                                                    |
|          | Em caso de dóvidas, entre em contato com a ANS pelo telefone 0800-701-9656 ou consulte a página da ANS - <u>unwann gyester - Perfi Bereficiéro</u>                                                                                                    |
|          |                                                                                                    |
|          |                                                                                                    |
|          | Cada helhidas com idaak maior su igual a 18 aron deverá jareendre e aucitur individualmente sua dectanção de saúde. Quanda menor de ladar e plus incapaz, esta deverá ar presentidas pelos país, canador, tator, devidamente identificador.                                                                                                    |
| - F      | 2 e elitadolimpeningi e estas ciente do controlido desta carta.                                                                                                    |
|          |                                                                                                    |
|          | VOLTAR AVAN                                                                                                    |
|          |                                                                                                    |

> Assinale uma das três alterativas e clique em "Avançar".

**IMPORTANTE!** No caso de preenchimento da 2ª ou 3ª alternativas é necessário apresentar orientação médica formalizada através de laudo ou declaração do médico.

| ORIENTAÇÃO DE PREENCHIMENTO                                                                                                    |    |
|----------------------------------------------------------------------------------------------------|----|
| O promitente beneficíario ou seu representante legal deverá informar as doenças ou lesões preexistentes que salba ser portador ou sofredor no momento da contratação do plano. No preenchimento desta declanação, o consumidor, neste momento opta por |    |
| Dispensar médico orientado; por ter pieno conhecimento das questões apresentadas nessa Declaração de Gaúde, assumindo integral responsabilidade pelas informações prestadas.                                                                           |    |
| O Ber orientado no presenchimento da declanação de saúda, sem Brus Enanceiro, por um mádico indicado pela operadora.                                                                                                    |    |
| O Optar por um professional de sua line escolhe assumindo o finua financeiro desta opção.                                                                                                    |    |
|                                                                                                    |    |
| Cada Indivíduo com Idade maior ou igual a 18 anos deverá preencher e assinar indivídualmente sua declaração de saúde. Quando menor de idade e/ou incapaz, esta deverá ser preenchida pelos país, curador, tutor, devidamente identificados.            |    |
|                                                                                                    |    |
|                                                                                                    | AR |

> Preencha os dados solicitados nas próximas telas e responda ao questionário. Sempre que respondido "Sim" a alguma das doenças ou lesões, insira as informações solicitadas nos campos habilitados. Finalize o preenchimento e clique em "Avançar.

|                                                                                                    | ANTECEDENTES PESSOAIS                                                                                      |                                         |
|----------------------------------------------------------------------------------------------------|----------------------------------------------------------------------------------------------------|-----------------------------------------|
| Promitente Beneficiário: <del>almo do ilmo poroira.</del>                                                                                        |                                                                                                    |                                         |
| Informe seu peso -<br>58,000 Kg                                                                                                    | Informe sua altura =<br>1,70 metros                                                                        |                                         |
| Cada individuo com idade maior ou igual a 18 anos deverá preencher e assinar individualmen                                                       | te sua declaração de saúde. Quando menor de idade e/ou incapaz, esta deverá ser preenchida pelos pais, cur | idor, tutor, devidamente identificados. |
|                                                                                                    |                                                                                                    | VOLTAR                                  |
|                                                                                                    |                                                                                                    |                                         |
| 3. VOCÊ TEM OU JÁ TEVE ALGUMA DOENÇA OU LESÃO URINÁRIA?                                                                                          | NÃO                                                                                                    |                                         |
| Informe abaixo detalhes sobre as doenças ou lesões.                                                                                              |                                                                                                    |                                         |
| DOENÇA OU LESÃO                                                                                                    | TRATAMENTO/CIRURGIA                                                                                        |                                         |
| Cálculo                                                                                                    | Sim O Não     Ano     Descreva aqui mais detalhes                                                          | 1                                       |
| Cálculo Renal                                                                                                    | O Sim ● Não                                                                                                |                                         |
| Cada indivíduo com idade maior ou igual a 18 anos deverá preencher e assinar indivídualmente                                                     | sua declaração de saúde. Quando menor de idade e/ou incapaz, esta deverá ser preenchida pelos pais, curado | r, tutor, devidamente identificados.    |
|                                                                                                    | ANTECEDENTES PESSOAIS                                                                                      |                                         |
| Promitente Beneficiário:                                                                                                    |                                                                                                    |                                         |
| OUTROS TRATAMENTOS                                                                                                    |                                                                                                    |                                         |
| Você está em tratamento médico?  Sim Não                                                                                                    |                                                                                                    |                                         |
| Você já fez algum tratamento imunobiológico/quimioterápico? Sim  Não                                                                             |                                                                                                    |                                         |
| Você já fez alguma cirurgia no passado? 💿 Sim 🚫 Não                                                                                              |                                                                                                    |                                         |
| Qual? *                                                                                                    |                                                                                                    |                                         |
| Vocé necessita fazer alguma cirurgia? O Sim I Não<br>Vocé posui alguma prótese ou órtese em qualquer parte o corpo ou em algum órgão? O Sim I Nã | 2                                                                                                    |                                         |
|                                                                                                    |                                                                                                    |                                         |
| Cada indivíduo com idade maior ou igual a 18 anos deverá preencher e assinar indivídualmente                                                     | sua declaração de saúde. Quando menor de idade e/ou incapaz, esta deverá ser preenchida pelos pais, curac  | or, tutor, devidamente identificados.   |
|                                                                                                    |                                                                                                    | VOLTAR AVANÇAR                          |

> Caso possua algum laudo médico para compor seu perfil de saúde, clique em Anexar Arquivo.
 Se não houver, clique direto em FINALIZAR.

| ANTECEDEN                                                                                                    | TES PESSOAIS                                                                                                |
|----------------------------------------------------------------------------------------------------|----------------------------------------------------------------------------------------------------|
| Promitente Beneficiário:                                                                                                    |                                                                                                    |
| Caso você possua um laudo médico de alguma doença ou lesão pré-existente, anexe ele aqui:                                            |                                                                                                    |
| Cada indivíduo com idade maior ou igual a 18 anos deverá preencher e assinar indivídualmente sua declaração de sac<br>identificados. | ide: Quando menor de idade e/ou incapaz, esta deverá ser preenchida pelos pais, curador, tutor, devidamente |
|                                                                                                    | VOLTAR                                                                                                    |

> Sua Declaração de Saúde foi preenchida com Sucesso. Confira o resumo da sua contratação.

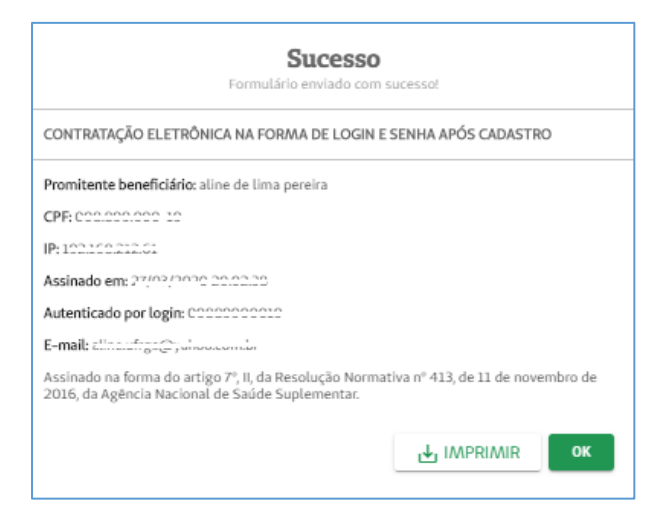

> Caso esteja aderindo a um plano empresarial, realize o DOWNLOAD DO PDF no seu celular ou computador e envie para empresa contratante a declaração preenchida para que ela possa solicitar a sua inclusão no plano.

| Unimed A                                             |                                              | (Confe                            | DECLARAÇÃO DE S<br>orme Resolução Normativa no | SAÚDE<br>162/2007 da ANS)                                     |                                       |
|------------------------------------------------------|----------------------------------------------|-----------------------------------|------------------------------------------------|---------------------------------------------------------------|---------------------------------------|
|                                                      |                                              |                                   |                                                |                                                               | Olá,                                  |
| PROMITENTE BENEFICIÁRIO                              |                                              |                                   |                                                |                                                               |                                       |
| Abaixo você pode visualizar o(s) beneficiári         | o(s) para realizar a declaração de saúde     | . Selecione a opção desejada no   | coluna "Ações" e siga as orientações d         | e preenchimento.                                              |                                       |
|                                                      |                                              |                                   |                                                |                                                               |                                       |
| NOME DO BENEFICIÁRIO                                 | CPF                                          | PARENTESCO                        | DATA DE NASCIMENTO                             | STATUS                                                        | AQ <sup>5550</sup><br>Download de PDF |
| alline de l'interpreties                             | 655,000,000 10                               | Titular                           | 05/05/1007                                     | Pendente Família                                              | 🖄 () 土 🗈 😂                            |
| Cada indivíduo com idade maior ou igual a 18 anos de | verá preencher e assinar individualmente suz | edeclaração de saúde. Quando meno | r de idade e/ou incapaz, esta deverá ser pree  | nchida pelos pais, curador, tutor, devidamente identificados. |                                       |

## Alterações na Declaração de Saúde

> Caso necessite alterar alguma informação na Declaração de Saúde já preenchida, se faz necessário cancelar a atual e realizar novamente o processo de preenchimento desde o início. Caso haja dependentes, eles também devem realizar o cancelamento de suas declarações de saúde (mesmo que ainda não preenchidas), para que seja habilitado o botão "Nova Declaração de Saúde" para o titular.

| AÇÕES | Cancelar Declaração |
|-------|---------------------|
| 20    | J 🗋 🖊 😣             |

> Nessa situação, os dependentes devem usar o novo link que será enviado ao e-mail deles para proceder com o preenchimento da nova Declaração de Saúde.

Em caso de dúvidas, contate a Central de Relacionamento com o cliente pelo telefone 4004-2040.

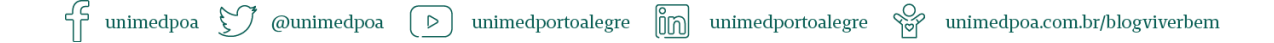